# Harnessing the Power of Excel: Example Applications and Exercises Using Microsoft Excel

Budgets, Payment Schedule, and Weaning Weights

Rich Llewelyn Extension Agricultural Economist Kansas State University

And

# Kevin Dhuyvetter Former Extension Agricultural Economist, KSU Dairy Economist, ELANCO

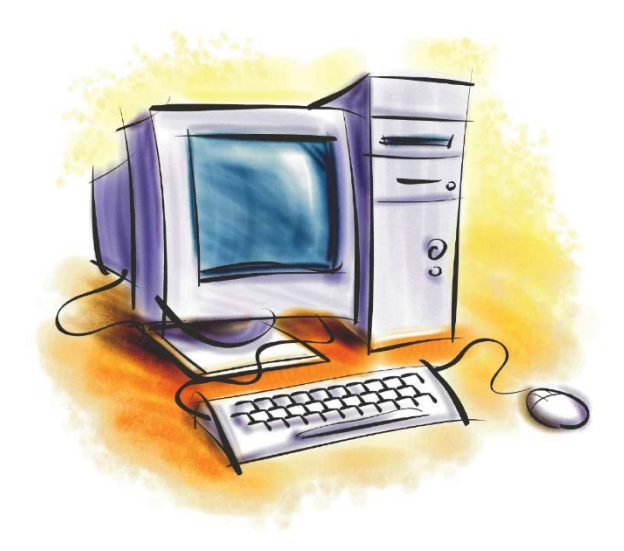

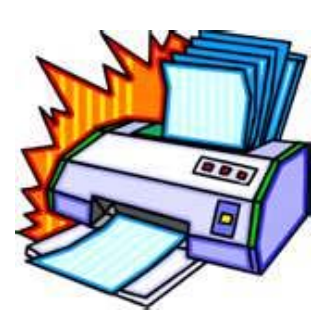

For use at:

Kansas State University Excel Workshops 2016-2017

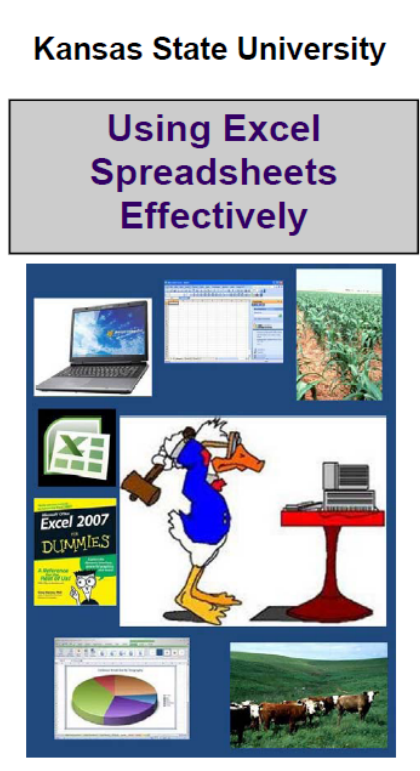

Using Excel for: •Estimating Machinery Costs •Budgeting and Enterprise Analysis •Calculating Principal and Interest Payments •Analysis of Livestock Economics

As well as: • Tips and Tricks for Using Excel • Other Decision Tools on *AgManager.info* 

Kansas State University Department of Agricultural Economics

## Exercise 1 – Estimating machinery costs based on custom rates

#### Situation:

You want to estimate your machinery costs associated for wheat, milo, and soybeans both per acre and total for the farm using the following information:

| Field operation                   | Cost, \$/ac    |
|-----------------------------------|----------------|
| Chisel                            | \$12.59        |
| Disk                              | \$11.97        |
| Field cultivate                   | \$11.11        |
| Plant/drill                       |                |
| Wheat                             | \$15.86        |
| Milo                              | \$18.25        |
| Soybeans                          | \$18.38        |
| NH3 application                   | \$14.52        |
| Fertilizer application            | \$6.19         |
| Herbicide application             | \$6.26         |
| Insecticide/fungicide application | \$6.29         |
| Harvest                           |                |
| Wheat                             | \$38.08        |
| Milo                              | \$50.68        |
| Soybeans                          | <u>\$35.37</u> |

| Machinery cost category | %     |
|-------------------------|-------|
| Fuel and oil            | 21.2% |
| Repairs                 | 16.3% |
| Labor                   | 24.8% |
| Depreciation            | 21.5% |
| Interest                | 12.6% |
| Insurance & shelter     | 3.6%  |

Operations performed by crop are the following:

Wheat – chisel; disk; field cultivate; drill; NH3, herbicide, and fungicide applications; harvest Milo – plant; NH3, fertilizer, and herbicide (2) applications; harvest Soybeans – plant; fertilizer and herbicide (3) applications; harvest

Acres planted to each crop: wheat = 800; milo = 400; and soybeans = 400.

- 1. Determine the total machinery costs per acre for each crop.
- 2. Calculate the total acres of each operation for the farm.
- 3. Estimate the costs per acre for each crop by machinery cost category.
- 4. Estimate the total costs by category for each crop enterprise and the total for the farm.
- 5. How would the **total** machinery costs for the farm change if the wheat were planted no-till (cost of drilling increases from \$14.93/acre to \$17.70/acre) and the three tillage operations were replaced with three herbicide applications (total of four herbicide applications)?

| FILE HOME INSERT PAGE          | LAYOUT FO     | ExcelWorkshops(20<br>RMULAS DATA | 16-2017)_Exercises<br>REVIEW V | _Complete.xls [Co<br>IEW DEVELOI | ompatibili<br>PER | ity Mode] - Ex  | cel         |                      | ? 🖪 |      | ×<br>Sign ir |
|--------------------------------|---------------|----------------------------------|--------------------------------|----------------------------------|-------------------|-----------------|-------------|----------------------|-----|------|--------------|
| A1 T : X I fr                  | Estimate o    | f Per Acre and Far               | m Total Machine                | erv Costs                        |                   |                 |             |                      |     |      | ~            |
| In Ja                          |               |                                  |                                |                                  | 1.122420111       | 1000            |             |                      |     |      | *            |
| A                              | В             | C D                              | ) E                            | F                                | G                 | Н               | 1           | J K                  | L   |      | M 🔺          |
| 1 Estimate of Per Acre and Fa  | m Total Ma    | chinery Costs                    | <u>( )</u>                     |                                  |                   |                 |             |                      |     |      |              |
| 2                              |               |                                  |                                |                                  |                   |                 |             |                      |     |      |              |
| 3 Breakdown of machinery cost  | s by category | /                                |                                | Crop acreag                      | je breal          | kdown           |             |                      |     |      |              |
| 4 Fuel and oil                 |               | 21.2%                            |                                | Wheat                            |                   | 800             |             |                      |     |      |              |
| 5 Repairs                      |               | 16.3%                            |                                | Milo                             |                   | 400             |             |                      |     | _    |              |
| 6 Labor                        |               | 24.8%                            |                                | Soybeans                         |                   | 400             |             |                      |     |      |              |
| 7 Depreciation                 |               | 21.5%                            |                                | Farm Total                       |                   | 1,600           |             |                      |     | _    |              |
| 8 Interest                     |               | 12.6%                            |                                |                                  |                   |                 |             |                      |     |      | _            |
| 9 Insurance and shelter        |               | 3.6%                             |                                |                                  |                   |                 |             |                      |     |      | _            |
| 10 Total                       |               | 100.0%                           |                                |                                  |                   |                 |             |                      |     |      | _            |
| 11                             |               |                                  | -                              |                                  |                   | La constante de |             |                      |     |      | _            |
| 12                             | WH            | neat                             | N                              | Ailo                             |                   | Soyt            | beans       | Farm                 |     | _    | _            |
| 13 Operation                   | \$/acre       | operations                       | \$/acre                        | operations                       |                   | \$/acre         | operations  | Total                |     |      | _            |
| 14 Chisel                      | \$12.59       | 1.0                              | \$12.59                        | 0.0                              |                   | \$12.59         | 0.0         | 800                  |     |      | _            |
| 15 Disk                        | \$11.97       | 1.0                              | \$11.97                        | 0.0                              |                   | \$11.97         | 0.0         | 800                  |     |      | _            |
| 16 Field cultivate             | \$11.11       | 1.0                              | \$11.11                        | 0.0                              |                   | \$11.11         | 1.0         | 1,200                |     | _    | _            |
| 17 Plant/drill                 | \$15.86       | 1.0                              | \$18.25                        | 1.0                              |                   | \$18.38         | 1.0         | 1,600                |     |      | _            |
| 18 NH3 app.                    | \$14.52       | 1.0                              | \$14.52                        | 1.0                              |                   | \$14.52         | 0.0         | 1,200                |     | _    | _            |
| 19 Fertilizer app.             | \$6.19        | 0.0                              | \$6.19                         | 1.0                              |                   | \$6.19          | 1.0         | 800                  |     |      | _            |
| 20 Herbicide app.              | \$6.26        | 1.0                              | \$6.26                         | 2.0                              |                   | \$6.26          | 2.0         | 2,400                |     | _    |              |
| 21 Insecticide/fungicide app.  | \$6.29        | 1.0                              | \$6.29                         | 0.0                              |                   | \$6.29          | 0.0         | 800                  |     |      | _            |
| 22 Harvest                     | \$38.08       | 1.0                              | \$50.68                        | 1.0                              |                   | \$35.37         | 1.0         | 1,600                |     |      | _            |
| 23 10tal                       | \$110.08      | 8.0                              | \$102.16                       | 6.0                              |                   | \$83.07         | 6.0         | 11,200               | -   | _    | _            |
| 24                             | ¢ la ana      |                                  | ¢1                             |                                  |                   | ¢1              |             | Tetal                |     |      | _            |
| 25 Machinery Costs by Category | \$/acre       | enterprise                       | \$/acre                        | enterprise                       | -                 | \$/acre         | enterprise  | TOTAL                | -   |      | _            |
| 26 Fuel and oli                | \$24.74       | \$19,789                         | \$21.66                        | \$8,663                          |                   | \$17.72         | \$7,087     | \$30,039             |     |      | _            |
| 2/ Repairs                     | \$19.02       | \$15,215                         | \$16.65                        | \$6,661                          |                   | \$13.62         | \$0,449     | \$27,325             |     |      | -            |
| 28 Labor                       | \$28.94       | \$23,149                         | \$25.34                        | \$10,134                         |                   | \$20.73         | \$8,290     | \$41,574             |     |      | _            |
|                                | \$25.09       | \$20,069                         | \$21.96                        | \$8,786                          |                   | \$17.97         | \$7,187     | \$36,042             | -   | _    | _            |
| 30 Interest                    | \$14.70       | \$11,/01                         | \$12.87                        | \$0,149                          |                   | \$10.53         | \$4,212     | \$21,122             |     |      | _            |
| 31 Insurance and shelter       | \$4.20        | \$3,360                          | \$3.68                         | \$1,4/1                          |                   | \$3.01          | \$1,203     | \$6,035              |     |      | _            |
| 32 IOTAI                       | \$110.00      | \$33,344                         | \$102.16                       | \$40,864                         |                   | \$03.07         | \$33,428    | \$107,030            | -   |      | -            |
| Machinery costs                | Crop budgets  | Loan payment                     | 205-day weig                   | ht Date form                     | mulas             | Cattle feed     | ding budget | + : 4                | 1   | 11   | •            |
| READY                          |               |                                  |                                |                                  | _                 |                 | Ħ           | □ <u>□</u> - <u></u> |     | + 10 | 0%           |

# Exercise 2 – Constructing crop budgets and calculating breakeven prices and yields on crop share rented land

#### Situation:

You plant wheat (80 ac), milo (40 ac), and soybeans (40 ac) on 160 acres of rented land with a crop share lease. The following table lists your per acre expected costs, yields, prices, and government payments for the next several years. Your crop share arrangement is 2/3 - 1/3 on wheat (sharing fertilizer and fungicide) and is 60 - 40 on the row crops (sharing fertilizer, herbicide, and insecticide – and seed on soybeans). Crop insurance costs are also shared as each party only insures their share of the crop. The landowner pays 100% of the lime expense. Assume you are the tenant (producer), thus receiving 2/3 of the wheat and 60% of the milo and soybeans.

|                       | Wheat   | Milo    | Soybeans |
|-----------------------|---------|---------|----------|
| Seed                  | \$22.00 | \$11.70 | \$59.60  |
| Herbicide             | 4.44    | 46.50   | 35.89    |
| Insecticide/fungicide | 7.86    | 0.00    | 20.30    |
| Fertilizer            | 52.14   | 53.81   | 21.23    |
| Lime                  | 5.00    | 5.00    | 5.00     |
| Crop insurance        | 5.17    | 7.05    | 6.26     |
| Crop consulting       | 0.00    | 0.00    | 0.00     |
| Machinery costs       | 116.68  | 102.16  | 83.57    |
| Non-machinery labor   | 15.00   | 15.00   | 15.00    |
| Miscellaneous         | 6.50    | 6.50    | 6.50     |
|                       |         |         |          |
| Yield                 | 54      | 88      | 36       |
| Price                 | \$3.55  | \$3.45  | \$10.40  |
| Government payment    | \$6.00  | \$7.00  | \$0.00   |

- 1. Calculate your total cost per acre and the expected returns per acre on each crop for the coming year as well as the total costs for the 160 acres.
- 2. Given your costs, prices and government payment, calculate the yield needed at harvest where you would breakeven (i.e., net return = 0). Given the costs, yields, and government payment, calculate your breakeven price.
- 3. Identify the maximum amount you could pay for cash rent based on the costs, yields, prices, and government payments given (i.e., the returns over costs if you paid 100% of costs and received 100% of income).

| A                                 | В           | C D            | E             | F        | G | Н      | E        | J | К        | L  | M   | 1        |
|-----------------------------------|-------------|----------------|---------------|----------|---|--------|----------|---|----------|----|-----|----------|
| Returns from various 🤃            | rop enterpr | ises on crop s | hare rented a | cres     |   |        |          |   |          | Pr | int |          |
| ·                                 |             |                |               | 10.0     |   |        | 10.0     | _ | 400.0    |    |     | -        |
| Acres                             |             | 80.0           |               | 40.0     |   |        | 40.0     |   | 160.0    |    |     | -        |
|                                   | Share       | Wheat          | Share         | Milo     |   | Share  | Soybeans |   | Total*   |    | -   |          |
| Seed                              | 100.0%      | \$22.00        | 100.0%        | \$11.70  |   | 60.0%  | \$59.60  |   | \$3,658  |    |     |          |
| Herbicide                         | 100.0%      | 4.44           | 60.0%         | 46.50    |   | 60.0%  | 35.89    |   | \$2,333  |    |     |          |
| Insecticide/fungicide             | 66.7%       | 7.86           | 60.0%         | 0.00     |   | 60.0%  | 20.30    |   | \$906    |    |     |          |
| Fertilizer                        | 66.7%       | 52.14          | 60.0%         | 53.81    |   | 60.0%  | 21.23    |   | \$4,582  |    |     |          |
| Lime                              | 0.0%        | 5.00           | 0.0%          | 5.00     |   | 0.0%   | 5.00     |   | \$0      |    |     |          |
| Crop insurance                    | 66.7%       | 5.17           | 60.0%         | 7.05     |   | 60.0%  | 6.26     |   | \$595    |    |     |          |
| Crop consulting                   | 100.0%      | 0.00           | 100.0%        | 0.00     |   | 100.0% | 0.00     |   | \$0      |    |     |          |
| Machinery costs                   | 100.0%      | 116.68         | 100.0%        | 102.16   |   | 100.0% | 83.57    |   | \$16,764 |    |     |          |
| Non-machinery labor               | 100.0%      | 15.00          | 100.0%        | 15.00    |   | 100.0% | 15.00    |   | \$2,400  |    |     | <u> </u> |
| Miscellaneous                     | 100.0%      | 6.50           | 100.0%        | 6.50     |   | 100.0% | 6.50     |   | \$1,040  |    |     |          |
| Total cost                        |             | \$208.07       |               | \$199.78 |   |        | \$191.04 |   | \$32,278 |    |     |          |
| Viald                             | 00 70/      |                | CO 09/        |          |   | 00.09/ | 20       |   |          |    |     | <u> </u> |
| Tield                             | 100.0%      | 04             | 60.0%         | 00       |   | 100.0% | 540.40   |   | n/a      |    |     |          |
| Price<br>Gov't poymont            | 66 7%       | \$3.00         | 60.0%         | \$3.40   |   | 60.0%  | \$10.40  |   | n/a      |    |     | -        |
| Total income                      | 00.7 %      | \$131.80       | 60.0%         | \$186.36 |   | 00.0 % | \$224.64 |   | \$26 984 |    |     |          |
| Total meone                       |             | 0101.00        |               | \$100.00 | _ |        | \$224.04 |   | \$20,304 |    |     |          |
| Net return to producer            |             | -\$76.27       |               | -\$13.42 |   |        | \$33.60  |   | -\$5,294 |    |     |          |
| Breakeven yield                   |             | 86.2           |               | 94.5     |   |        | 30.6     |   | n/a      |    |     |          |
| Breakeven price                   |             | \$5.67         |               | \$3.70   |   |        | \$8.84   |   | n/a      |    |     |          |
| Total returns over total co       | osts        | -\$37.09       |               | \$62.88  |   |        | \$121.05 |   | \$4,390  |    |     |          |
| * Total for operator's share only |             |                |               |          |   |        |          |   |          |    |     | _        |
|                                   |             |                |               |          |   |        |          |   |          |    |     |          |
|                                   |             |                |               |          |   |        |          |   |          |    |     |          |

## Exercise 3 – Determining loan payment and sales needed to cover payment

#### Situation:

Two years ago you borrowed \$150,000 at 6.25% for five years. The annual payment on this loan is coming due but you cannot remember the amount of the payment.

You currently have inventories of steer calves (33 head weighing 620 pounds @ \$208/cwt.), wheat (8,500 bushels @ \$5.10/bu.), and milo (13,000 bushels @ \$3.45/bu). Sales of a combination of these commodities will be sold to cover the loan payment.

- 1. Determine what the annual amortized payment is on your loan.
- 2. Identify the quantities of calves, wheat, and milo that will need to be sold to cover the entire loan payment. Constraints at least 20% of the income needed must come from each of the three commodities, but no more than 50% can come from any one commodity and your total sales should not exceed the total loan payment by more than \$2,000. Sales of wheat and milo must be in 500 bushel increments (i.e., 500, 1000, 1500, etc.).
- 3. Identify the value of your inventories prior to making sales as well as after sales are made. Also, identify what percent of total revenue comes from each commodity.

#### X 8 5 · C · =

ExcelWorkshops(2015-2016)\_Exercises\_Complete [Compatibility Mode] - Excel

FILE HOME INSERT PAGE LAYOUT FORMULAS DATA REVIEW VIEW DEVELOPER

| 4  | Α               | В              | С              | D              | E        | F            | G             | Н      | T | J         | K           | L | Μ  | N |
|----|-----------------|----------------|----------------|----------------|----------|--------------|---------------|--------|---|-----------|-------------|---|----|---|
| T  | Determining     | principal and  | l interest pa  | yment and      | sales I  | needed to    | cover loan p  | ayment |   |           |             |   |    |   |
| Ì  |                 |                | ]              |                |          |              |               |        |   |           |             |   | Î. |   |
| 1  | Principal       |                | \$150,000      | 2              |          | · · · · ·    | Loan payment  |        |   |           |             |   |    |   |
| 1  | Interest rate   |                | 6.25%          |                |          |              | \$35,851.98   |        |   |           |             |   |    |   |
|    | Years           |                | 5              |                |          |              |               |        |   |           |             |   |    |   |
|    |                 |                |                |                |          |              |               |        |   |           |             |   |    |   |
|    |                 |                |                |                |          |              |               |        |   |           |             |   |    |   |
|    |                 | Begi           | inning Inven   | tory           |          |              | Sales         |        |   | Ending In | ventory     |   |    |   |
| ř. |                 | Quantity       | Value/unit     | Total value    |          | Quantity     | Value         | %      |   | Quantity  | Total value |   |    |   |
| 0  | Steer calves    | 33             | \$1,289.60     | \$42,556.80    |          | 12           | \$15,475.20   | 43.0%  |   | 21        | \$27,081.60 |   |    |   |
| 1  |                 |                |                |                |          |              |               |        |   |           |             |   |    |   |
| 2  | Wheat           | 8,500          | \$5.10         | \$43,350.00    |          | 2,000        | \$10,200.00   | 28.3%  |   | 6,500     | \$33,150.00 |   |    |   |
| 3  |                 |                |                |                |          |              |               |        |   |           |             |   |    |   |
| 4  | Milo            | 13,000         | \$3.45         | \$44,850.00    |          | 3,000        | \$10,350.00   | 28.7%  |   | 10,000    | \$34,500.00 |   |    |   |
| 5  |                 |                |                |                |          |              |               |        |   |           |             |   |    |   |
| 6  | Total           |                |                | \$130,756.80   |          |              | \$36,025.20   | 100%   |   |           | \$94,731.60 |   |    |   |
| 7  |                 |                |                |                |          |              |               |        |   |           |             |   |    |   |
| 3  | Sales of whea   | t and milo mus | st be in 500 b | oushel incre   | ments    |              |               |        | _ |           |             |   |    |   |
|    | Income from a   | ny one enterp  | orise must be  | e at least 20% | 6 of tot | al, but no i | more than 50% | 0      |   |           |             |   |    |   |
| 0  |                 |                |                |                |          |              |               |        |   |           |             |   |    | _ |
| 1  | Calculating the | e value per he | ead of the st  | eer calves     |          |              |               |        |   |           |             |   |    |   |
| 2  | <b>C</b> to     | Weight         | \$/cwt         | \$/head        |          |              |               |        | _ |           |             |   |    | - |
| 3  | Steer calves    | 620            | \$208.00       | \$1,289.60     |          |              |               |        |   |           |             |   |    |   |
| +  | Difference her  | twoon calor a  | nd navmont     | \$173.00       |          |              |               |        |   |           |             |   |    |   |
|    | Difference be   | ween sales a   | na payment     | \$175.22       |          |              |               |        |   |           |             |   |    |   |
| 7  |                 |                |                |                |          |              |               | 1      |   |           |             |   |    |   |
| 8  |                 |                |                |                |          |              |               |        |   |           |             |   |    |   |
|    |                 |                |                |                |          |              |               |        |   |           |             |   |    |   |
| 0  |                 |                |                |                |          |              |               |        |   |           |             |   |    | 1 |
| 1  |                 |                |                |                |          |              |               |        |   |           |             |   |    |   |
| 2  |                 |                |                |                |          |              |               |        |   |           |             |   |    |   |
| +  |                 |                |                |                |          |              |               |        |   |           |             |   |    |   |

# Exercise 4 – Calculating 205-day adjusted weaning weights for beef calves

#### Situation:

It is October 15<sup>th</sup> and you have just weaned and weighed your beef calves. You plan on culling several cows this fall and need to decide which ones. Because all of your cows have great dispositions and are in excellent shape structurally, you need information to assist you in deciding which cows to cull. Your calves are both steers and heifers of varying ages (as are the cows) so you recognize that actual weaning weight is an inappropriate measure. After visiting with your Extension agent you decided you need to calculate 205-day adjusted weaning weights/indexes. You have recording the following information for your calves.

|         | Date of | Birth       |     | Age of | Weaning     |
|---------|---------|-------------|-----|--------|-------------|
| Calf ID | Birth   | Weight (BW) | Sex | dam    | Weight (WW) |
| 16-1    | 2/19/16 | 93          | S   | 6      | 610         |
| 16-2    | 3/18/16 | 78          | S   | 2      | 575         |
| 16-3    | 3/18/16 | 81          | н   | 2      | 540         |
| 16-4    | 3/24/16 | 85          | S   | 5      | 585         |
| 16-5    | 3/29/16 | 68          | н   | 7      | 510         |
| 16-6    | 4/2/16  | 74          | н   | 4      | 505         |
| 16-7    | 4/2/16  | 83          | S   | 12     | 520         |
| 16-8    | 4/2/16  | 69          | S   | 8      | 490         |
| 165-9   | 4/11/16 | 76          | н   | 3      | 505         |
| 16-10   | 4/15/16 | 73          | S   | 6      | 495         |

Your Extension agent has also shared the following information with you:

205 day adjusted weight = (WW – BW) / days of age x 205 + BW + age of dam/sex of calf adj.

Adjustment for age of dam and sex of calf is the following:1

| Age of dam | Male calves | Female calves |
|------------|-------------|---------------|
| 2          | +60         | +54           |
| 3          | +40         | +36           |
| 4          | +20         | +18           |
| 5-10       | 0           | 0             |
| 11+        | +20         | +18           |

- 1. Calculate the age at weaning (days) for each calf, ADG, 205-day weight, and 205-day weight adjusted for age of dam and sex of calf and index (see footnote 1).
- 2. Calculate the average, minimum, maximum and range for all date, age, and weight variables. Also, calculate the percent of calves that are steers.
- 3. Construct a graph that compares the actual versus the 205-day adjusted weaning weights for your calves.

<sup>&</sup>lt;sup>1</sup> Note that the adjustment for sex of calf is not a true sex-adjustment such that 205-day adjusted weaning weights of male and female calves can be compared directly. In order to compare male and female calves, the 205-day adjusted weight of each animal should be divided by the average adjusted 205-day weight for that sex group creating an index value that can then be compared across sexes.

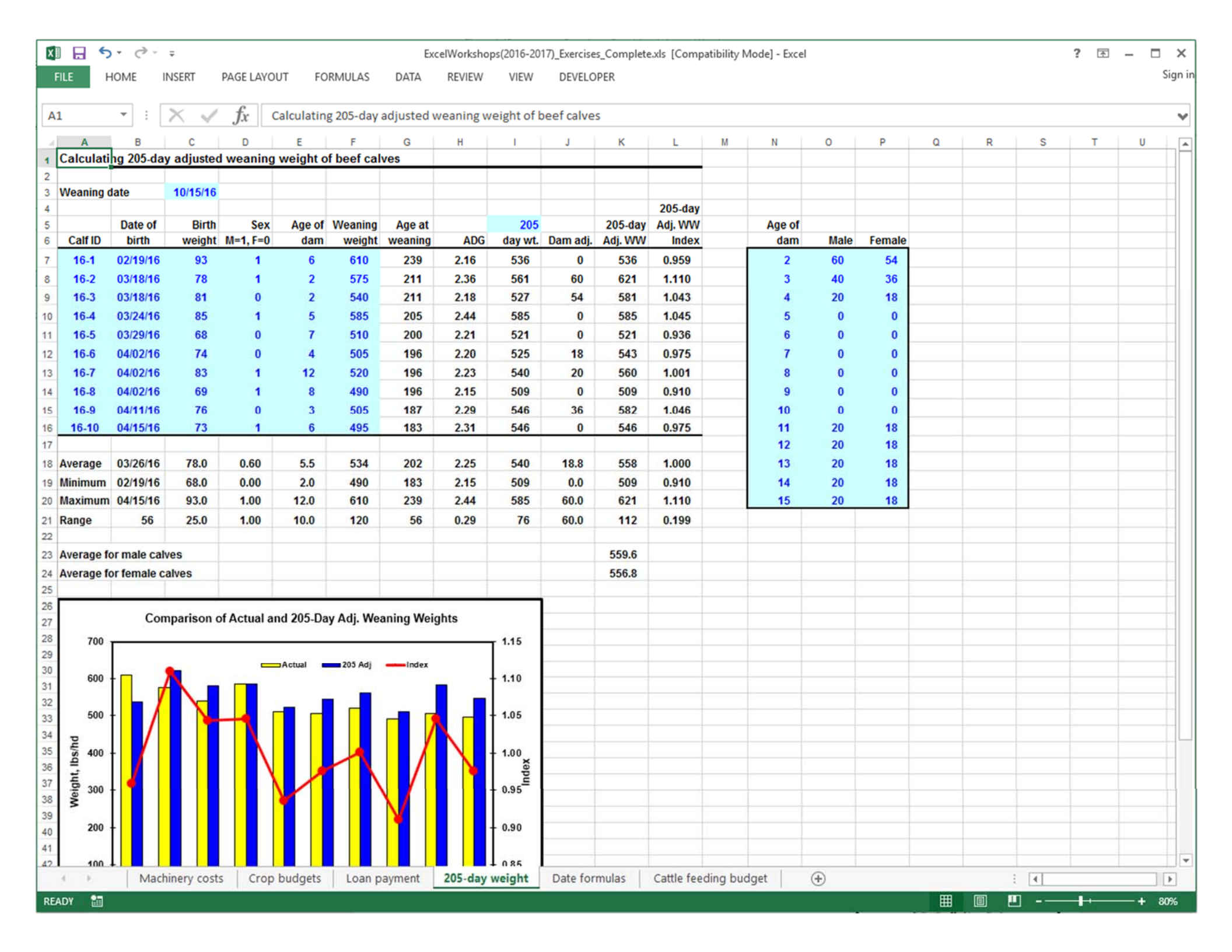

# Exercise 5 – Create a print macro for the spreadsheet from Exercise 2 (Crop budgets)

#### Situation:

You would like to be able to print the budget easily each time you change values or crops. Create a macro with a button in the upper right corner which allows you to simply click the button to print the spreadsheet.

Some instructions on recording a macro:

A macro is a small program within Excel which functions as a shortcut to do a specific task, such as printing a range of cells.

A macro can be easily recorded using the Macro Recorder. In the Developer tab, click "Record Macro", provide a name for it, assign a short-cut key, then press OK. Do whatever task you are wanting to create a macro for, in order, then click the "Stop Recording" button.

To run the macro, use Ctrl and the short-cut key you selected; or click on Macros in the Developer tab. This brings up a list of macros in the spreadsheet. Click on one and press Run.

The macro can also be associated with a button for ease of use. On the Developer tab, click "Insert", then select a button and locate it where you would like it in the spreadsheet. Record the macro by doing the task you would like to do with the button, then "Stop Recording".